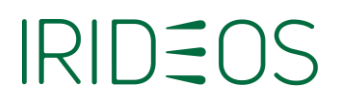

### Come installare la Web App IRIDEOS PEC suoi tuoi dispositivi

Per accedere alla tua casella PEC anche da smartphone e tablet, scarica la Web App dedicata come indicato di seguito.

#### Per i dispositivi Android

Collegati al link <u>https://webmail.pec.irideos.it/</u> e clicca sull'icona Installa

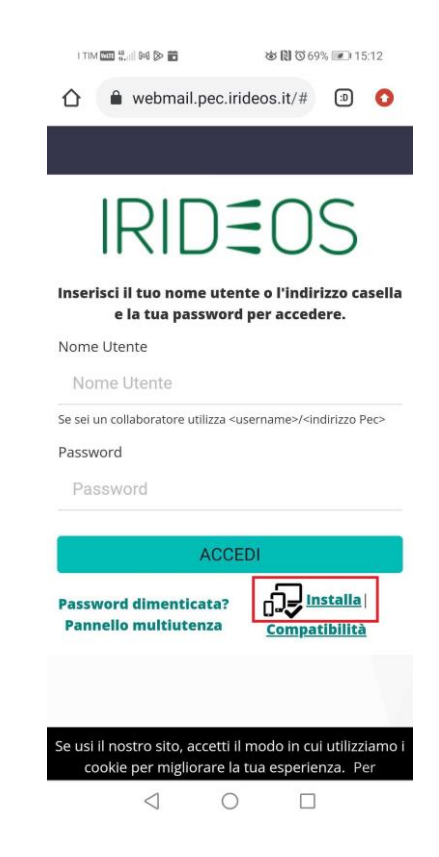

• Conferma l'installazione ed entro pochi secondi l'App verrà scaricata sul tuo dispositivo.

# IRIDEOS

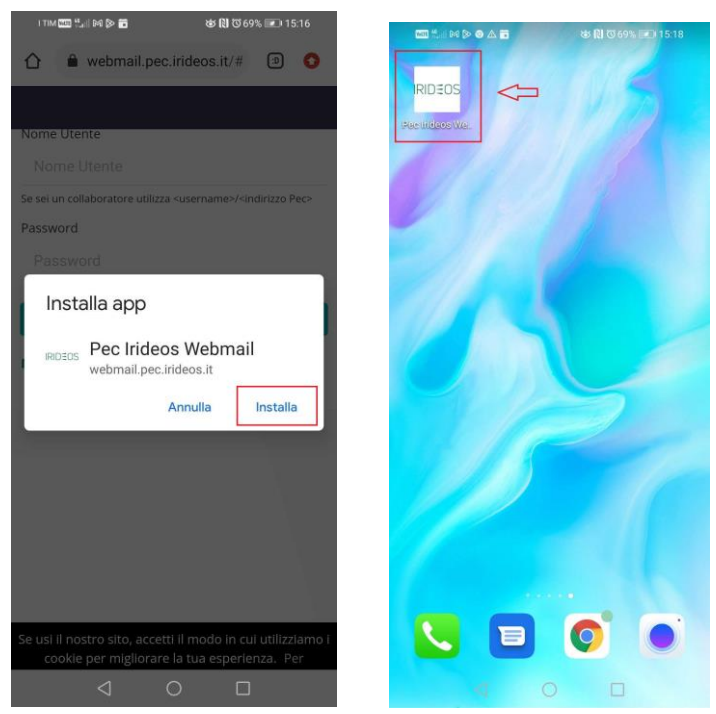

### Per i dispositivi iOS

Collegati al link <a href="https://webmail.pec.irideos.it/">https://webmail.pec.irideos.it/</a> e clicca sull'icona "Condividi"

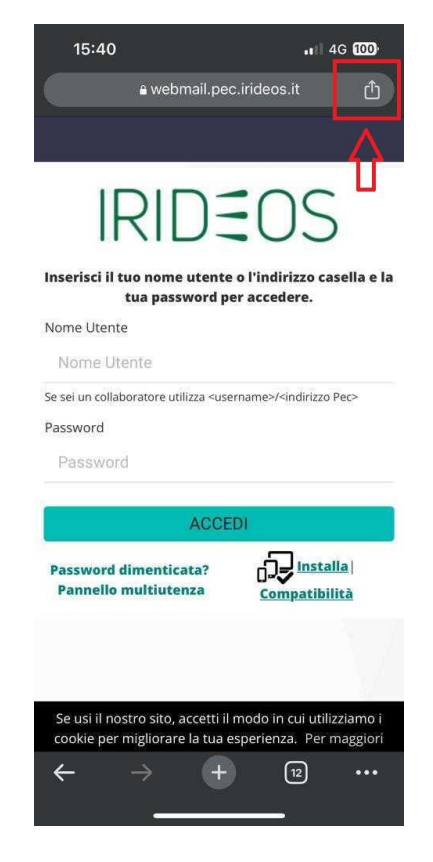

## IRIDEOS

• Comparirà un elenco di funzionalità a disposizione. Seleziona la voce "Aggiungi a Schermata Home" e poi su Aggiungi.

| 15:42                                            | . 4G 100     | 15:42                            |                                 | <b>.</b> III 4G 🔟 |
|--------------------------------------------------|--------------|----------------------------------|---------------------------------|-------------------|
| Pec Irideos Webmail :: Benvenu<br>pec.irideos.it | ito i 🗙      | Annulla                          | Aggiungi a Home                 | Aggiungi          |
| AirDrop Messaggi Mail                            | WhatsApp In: | IRIDEOS                          | ec Irideos Webmail              |                   |
| Соріа                                            | Ф            | Verrà aggiunta<br>accedere rapic | un'icona sulla schermata Home d |                   |
| Aggiungi all'elenco di lettura                   | ≌≣           |                                  |                                 |                   |
| Aggiungi ai preferiti                            | \$           |                                  |                                 |                   |
| Crea un codice QR                                | 00<br>0 X    |                                  |                                 |                   |
| Trova nella pagina                               | Ę            |                                  |                                 |                   |
| Richiedi sito desktop                            | Ģ            |                                  |                                 |                   |
| Stampa                                           | ð            | «Webmail                         | »                               |                   |
| Aggiungi alla schermata Home                     | Ð            | q w e                            | ertyu                           | iop               |
| Aggiungi a nuova nota rapida                     |              | a s                              | d f g h j                       |                   |
| Stampa con Printer Pro                           | <b>e</b>     | ۍ z                              | x c v b n                       | m 🗵               |
| Cerca con Google Lens                            | Q            | 123                              | spazio                          | fine              |
| Modifica azioni                                  |              | æ                                |                                 |                   |

• L'App verrà quindi aggiunta alla tua schermata Home, insieme a tutte le altre applicazioni che già utilizzi

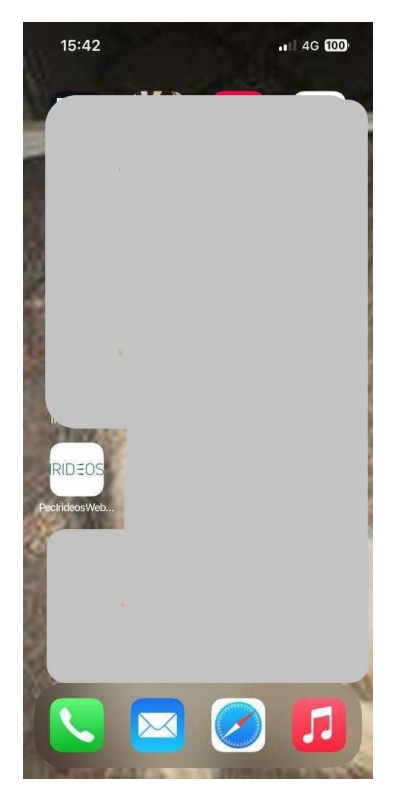